1/2

学認による学外アクセス方法

「阪南 UNIPA」→「図書館」→「学認データベース(学外のみ)」からアクセスも可能

## 日経 BP 記事検索サービス

図書館 HP から「データベース検索」>「企業情報」>「日経 BP 記事検索サービス」をクリック

日経BP社が発行する約60誌の雑誌を一度に検索できる全文データベースです。雑誌記事はテキスト版(本文のみ)またはPDF版(記事全体・雑誌イメージそのまま)で閲覧できます(一部雑誌を除く)。レポートや論文の資料作成、就職活動での企業分析、コンピュータ・IT知識のスキルアップなど情報収集に幅広く活用できます。

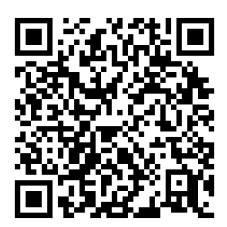

http://bizboard.nikkeibp.co.jp/academic/

② 記事を検索/雑誌を選択すると「ログインしてください」画面が表示される 「学認アカウントで利用する」をクリック

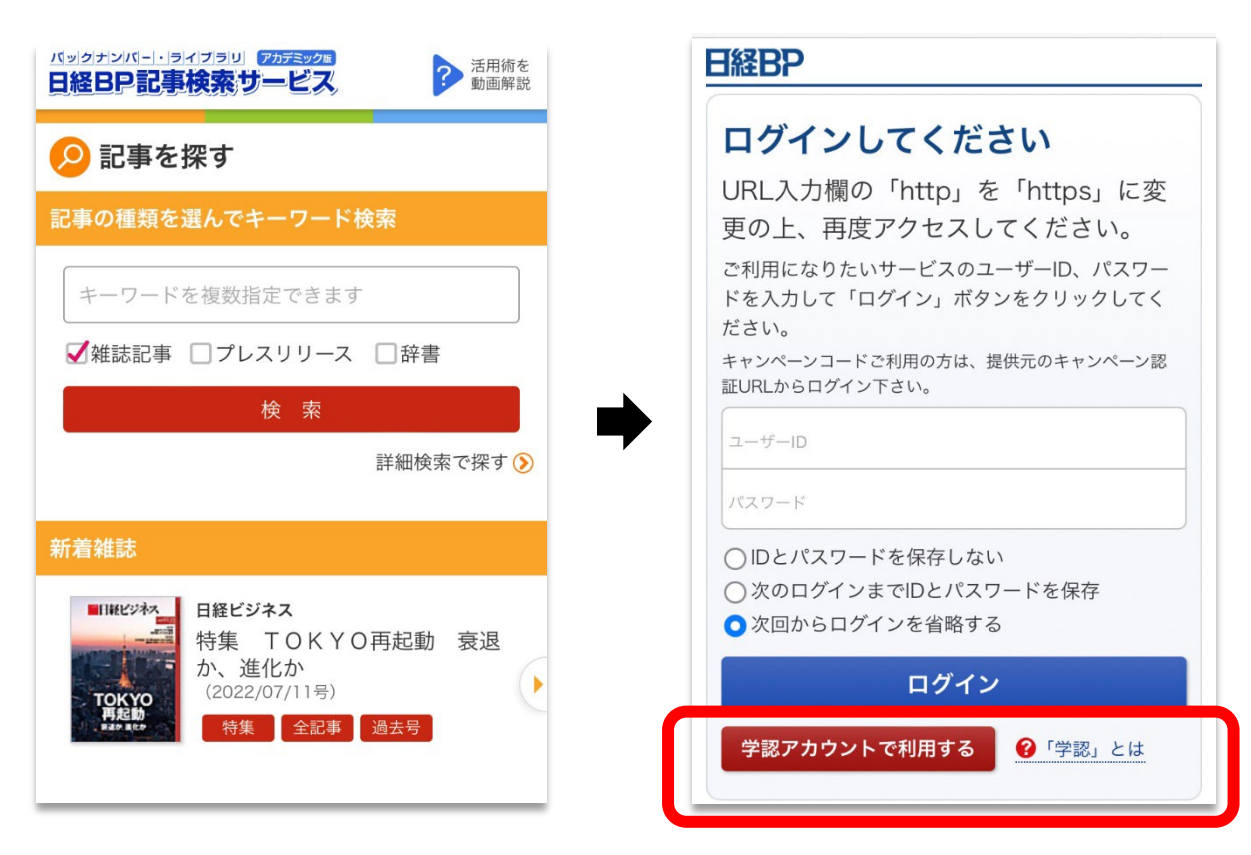

③ 所属機関で「阪南大学」を選択/入力して「選択」ボタンをクリック

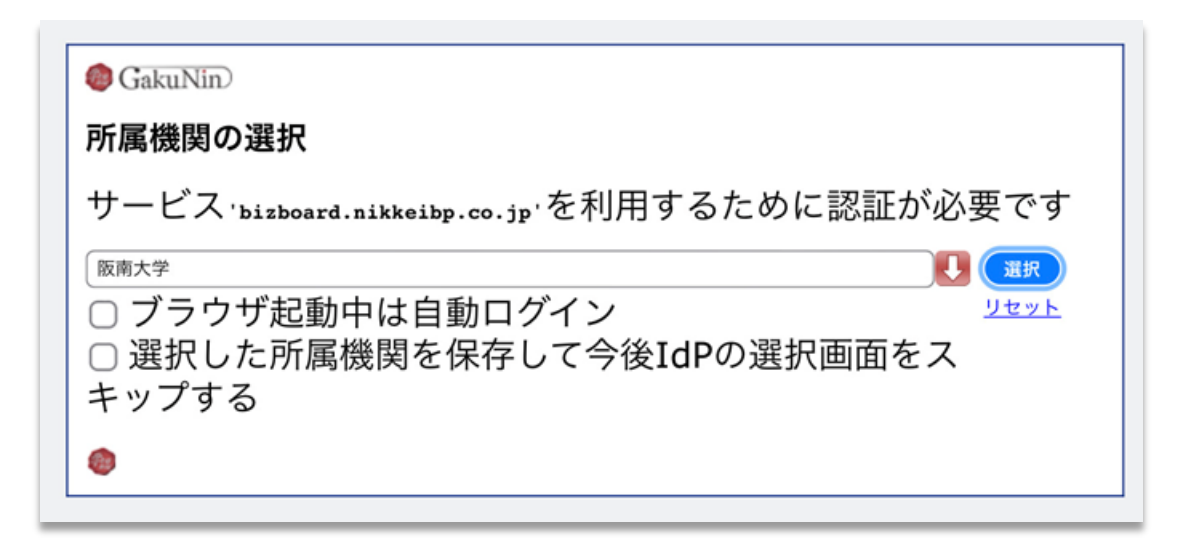

④ 「阪南 UNIPA」で使用している阪南 ID・パスワードを入力してログイン

| <b>阪南大学</b><br>HANNAN UNIVERSITY  |
|-----------------------------------|
| ログインサービス: 日経BP記事検索サービスア<br>カデミック版 |
| ログインID                            |
| パスワード                             |
| ログイン                              |
| *このログインページはブックマークしないでくだ<br>さい。    |
|                                   |

| 記事                     | O<br>を探す                        |                  | ●<br>就活お助け                    | ,            | ``́́́́́⊘<br>注目TOP |
|------------------------|---------------------------------|------------------|-------------------------------|--------------|-------------------|
| <mark>6</mark> 件の      | <b>検索結果</b>                     | ŧ 1              | <mark>~6</mark> 件を表示          | ÷            |                   |
| +                      | フード                             | 特集               | ĺ                             |              |                   |
| ※⊠が表<br>す。             | 読っされて                           | いる記              | 事は、一部図                        | 表・写真た        | が除かれてい            |
| 絞りi                    | ∆み                              |                  |                               |              |                   |
| 10件                    | 20件 5                           | 0件               | サマリー付き                        | タイトル         | のみ                |
|                        |                                 |                  | 前へ   1   次                    |              |                   |
|                        |                                 |                  |                               |              |                   |
| 特集 T (<br>8~9ペー<br>TOK | OKYO再<br>ジ掲載)<br><b>Y O 再</b> 走 | <sup>起動 衰〕</sup> | <sup>退か、進化か(E</sup><br>衰退か、進化 | 1経ビジネス<br>こか | 8, 2022/07/1      |